Android menu text size

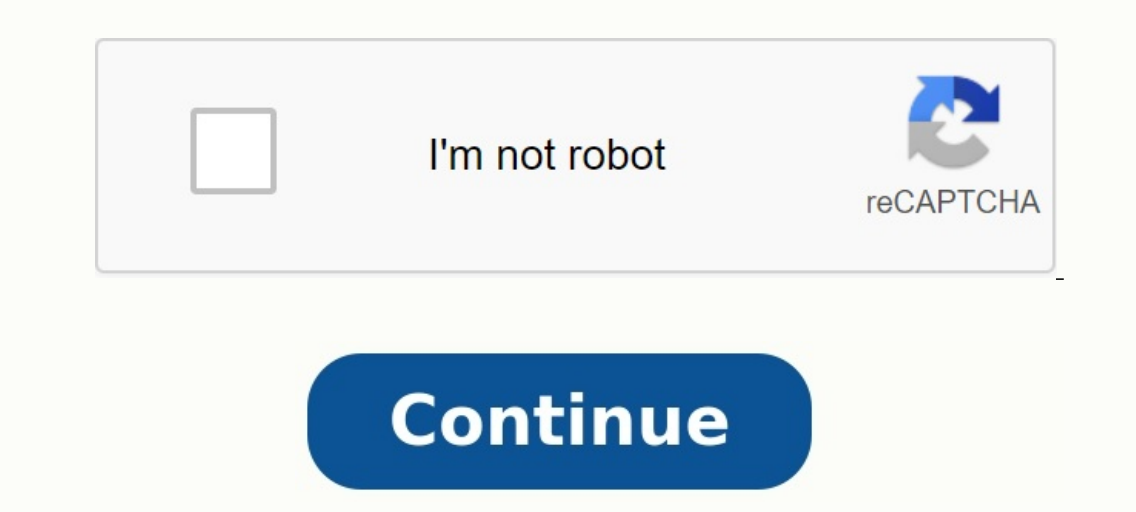

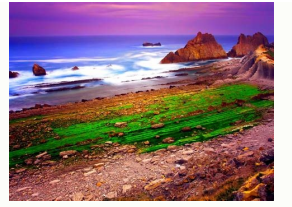

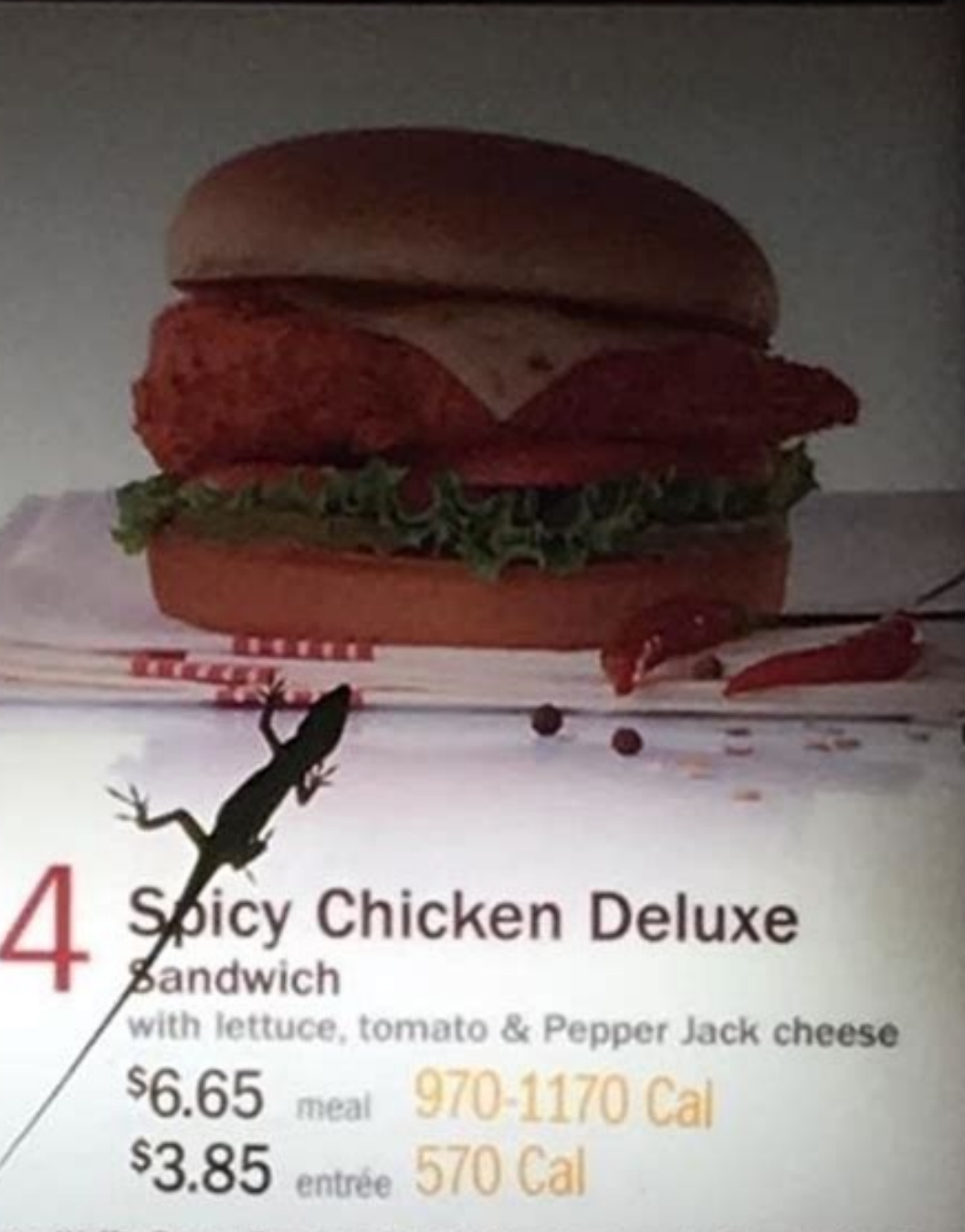

free. Waffle Potato Fries" and Hash Browns are cooked in canola oll.

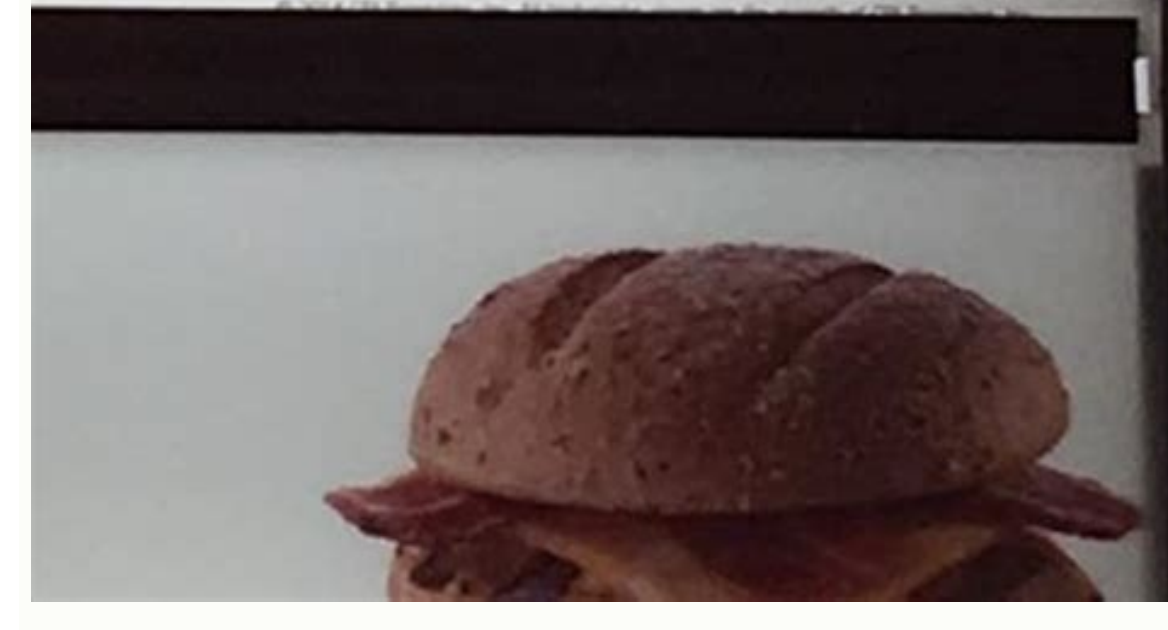

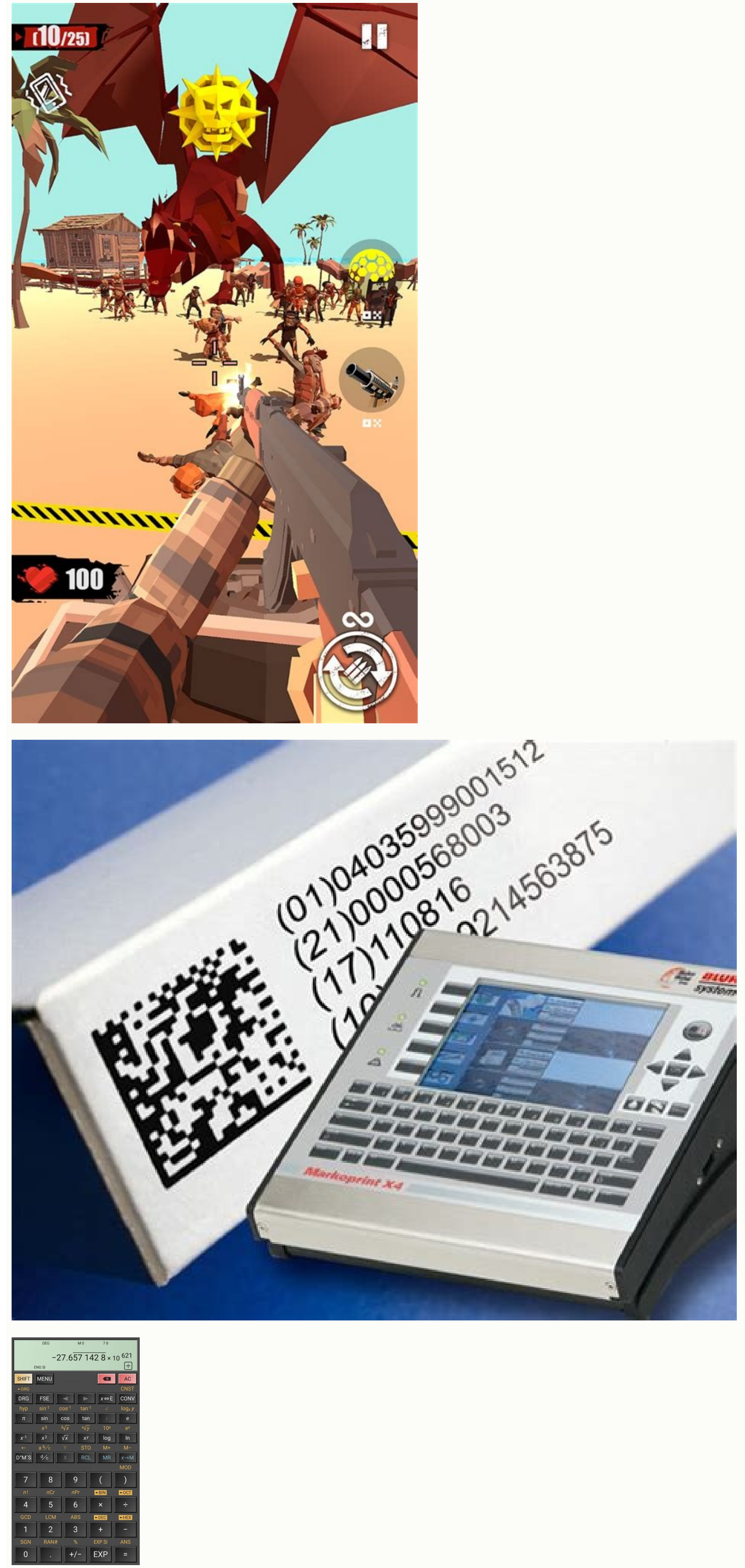

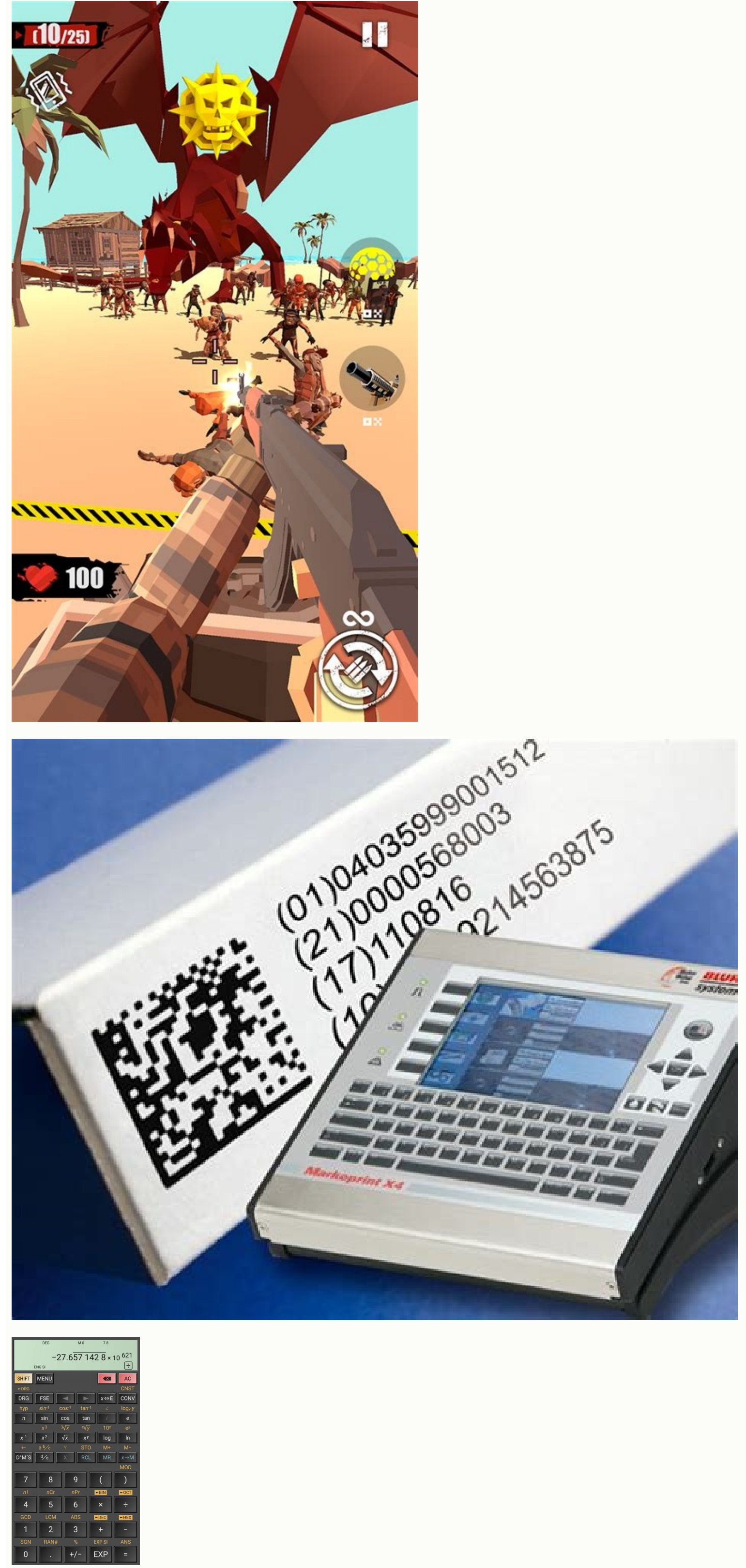

Simple solution: Add program: theme =@stils/youStyle. Navigation of your order in the drawer. XML. Styles. XML, add Android: TextSize =  $\hat{a}$  16SP $\hat{a}$  style your style. Towing. How to change text title in android toolbar? I just want to change the font! Step 0: Add the support library. Set MINSDK to 16+. Step 1: Create a folder. Add a character. Step 2: Define the toolbar theme. Step 3: Add the toolbar to the layout. Give a new topic. Step 4: Set the toolbar according to your activity. Step 5: Enjoy. How to change the name of the activity bar in one of two ways: manifest: set a label for each performance in the file. Android: label =@string/title widecode: Call the Settitle() method as an argument. How to change the font size in the toolbar? - Right - Click the Start button and select Control Panel. Type screen in the screen window. Select a menu from the list, then specify 15 font sizes and press OK. How do I change the background color of the bottom browser? Step 3: Complete the menu. Application: Used to customize the background color of the bottom browse menu. Usage: Used to adjust text color. How to use AndroidX Toolbar? Toolbar using the Android action bar example: An app can be used as a bar within an app for more personalization and a better look. Use an independent toolbar: Can be used for a specific project to apply a program that cannot be launched from the taskbar. How to change title text title in action bar? So you can't change it. However, if you still want to do it, you can use a custom theme or maybe use ActionBar (fork) and modify their resources: for more control. Thanks for answering on Stack Overflow! The solution is simple: Add the application: Topics =@Style/Your. Schublade for navigation in the system. XML. in styles. XML, Android AddSize = 16s in style. Drawer. How to change the name of the name of the name in the form of Android? I just want to change the font! Step 0: Add the support library. Set the MINSDK to 16+. Step 1: Create a folder. Add the font. Step 2: Determine the tool problem. Step 3: Add the toolbar system. Give him your new topic. Step 4: Define the toolbar in your activity. Step 5: Enjoy. How to change the title of the title of the title in Android Studio? We can change the Action strip name in two ways: in the Manifest file. Android: label = â@string/titletyouwwwanttodisplay in code: call Title method () with string identifier or string as an argument. How to change the font size on the toolbar? On the right side, click Start and select Control Panel. Type the ads into the search box and press the input key. "In the view window click" Change text size only. Select the menu from the list, and then enter the font size 15 and press OK. How to change the color of the background of the bottom of the navigation belt? Step 3: The offer is filled in. Application: Itembackground - is used to determine the color of the background of the lower part of the navigation menu. Application: ItemtextColor - is used to set text color. How to use the Android toolbar? The right example of the Android toolbar as an action bar: In one application, the toolbar can be used as an action bar to offer more adaptation options and better appearance. Use an independent toolbar: can be used to implement a project type for application that cannot be met through the action belt. How to change the size of the text for Android Actionbar? The topic of the basic application.  $\hat{A} > 12$ SP . How to change the title of the title of the title on the action panel? So you can change it. If you want to do it anyway, you can use a non-standard project and you can use a non-standard project and you can implement the action bar (Fork) and change sources: to get maximum control. Thank you for your reply to overflow the magazine! Do you change the size of the action bar symbols? Well, while I'm working on changing the distance of the action bar symbols I use, I'm wondering if we can really define the symbols for this purpose and not manipulate their size via XML or Java coding. The result would be smaller images with a bigger gap between them. Well, there are two solutions for this problem: what is the name of the action bar in android? Therefore, the action bar is the name of the component and the quantity of the attribute name to use. As it is a system attribute which is therefore defined in the android. How do I increase or decrease the size of the action shaft? How to increase title summary title size in android. In this tutorial, we simply change the title size of the action bar title using. Seven Textsize(). Since we configure TextView as actionbar title text in order to be able to change it according to user requirement. Can you change the campaign bar title in Android? Since we configure TextView as actionbar title text in order to be able to change it according to user requirement. Here is a full step-by-step tutorial for the Teal Tect title in Android. Note: If you meet some kind of error pointer error, please create my message to fix this error. Well, while I'm working on changing the distance of the action bar symbols I use, I'm wondering if we can really define the symbols for this purpose and not manipulate their size via XML or Java coding. The result would be smaller images with a bigger gap between them. Well, this problem provides two solutions: How can you increase or decrease text police size on android? Use the MainActivity java file and check the following code. You can find below code of MainActivity java file. Comments are added to the code to understand the code more accurately. Use up/down arrow keys to increase volume. Would you like a faster and more competitive environment to learn Android basics? OK, that's my solution, you can actually use the stretchable ring to restore the text and then change the writing through the parents. ): menu boolean oncreaption (menu menu); for (int i = 0; i < menu.size();  $i++) { mem item = menu.getItem(i); Covers ring chip string = new$ Coversting(menu.getTitle().ToString()); int end = length () length chip (); Spanstring.sepan(new relative -sizespan(1.5f), 0, end, spanable.span\_exclusive -sizespan(1.5f), 0, end, spanable.span\_exclusive -sizespan(1.5f), 0, end, span\_exclusive -sizespan(1.5f), 0, end, span\_exclusive -sizespan(1.5f), 0, end, span\_exclusive -sizespan(1.5f), 0, end, span\_exclusive -sizespan(1.5f), 0, end, span\_exclusive -sizespan(1.5f), 0, end, span\_exclusive -sizespan(1.5f), 0, end, span\_exclusive -sizespan(1.5f), 0, end, span\_exclusive -sizespan(1.5f), 0, end, span\_exclusive -sizespan(1.5f), 0, end, span\_exclusive -sizespan(1.5f), 0, end, span\_exclusive -sizespan(1.5f), 0, end, span\_ 8dp 8dp @styles